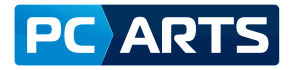

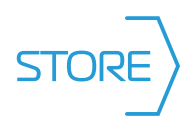

# Instructivo de Uso PC ARTS STORE

Este instructivo te mostrará paso a paso, cómo realizar el ciclo completo de uso de la plataforma, hasta concretar la compra.

- Búsqueda de artículos
- Añadir artículos al carrito
- Seleccionar modalidad de envío
- Seleccionar método de Pago
- Confirmar pedido

## 7 Login

Una vez recibido el email confirmando que ya podés operar en PC ARTS STORE, te invitamos a loguearte en la plataforma:

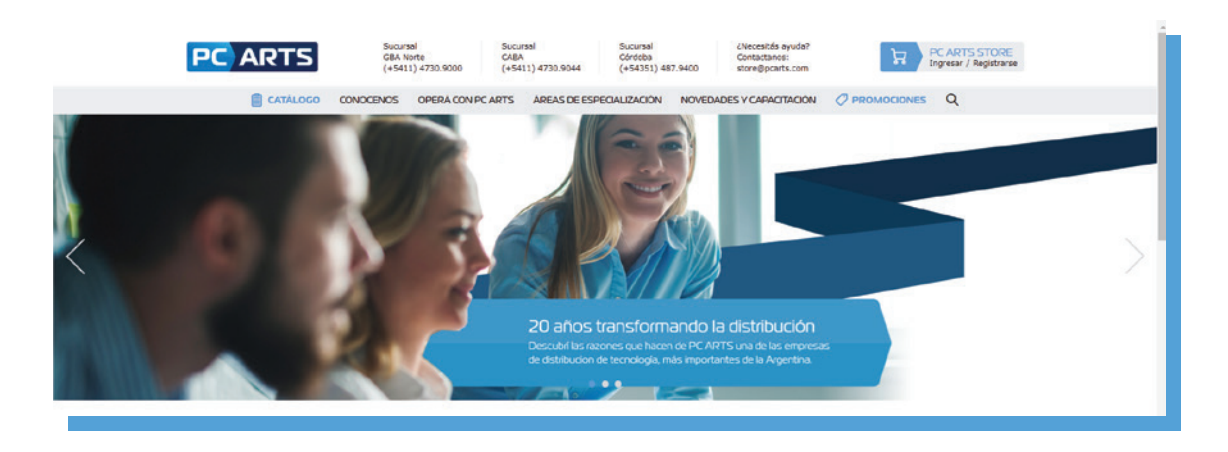

#### 7 1. Desde cualquier navegador, ir a https://www.pcarts.com

7 2. Hacé Click en Ingresar:

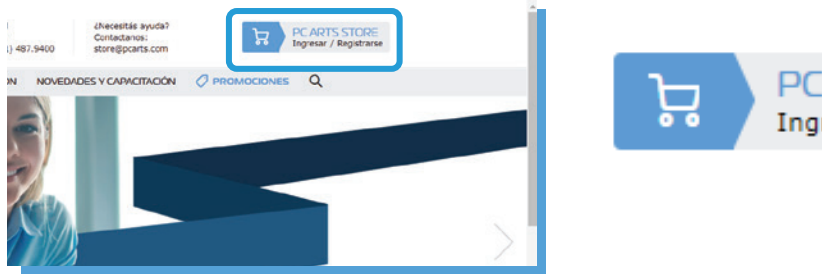

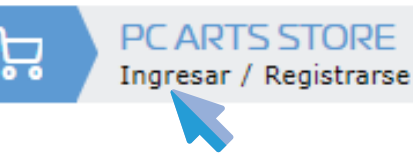

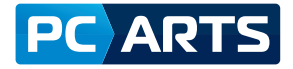

∕ Mi cuenta

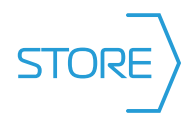

↗ 3. En la siguiente Pestaña, completá los campos:

| Clientes registrados<br>ngrest tu dirección de email y contraseña para iniciar sesión.<br>Email * | NUEVO Cliente<br>Si todavla no tenés una cuenta en PC AR<br>acceder al formulario de registro.<br>Te solicitaremos la información necesaria<br>compra. | INICIAR SESIÓN |  |  |
|---------------------------------------------------------------------------------------------------|----------------------------------------------------------------------------------------------------|----------------|--|--|
| Contraseña • Colvidaste tu contraseña?                                                            |                                                                                                    |                |  |  |
| *) Datos obligatorios. INICIAR SESIÓN                                                             |                                                                                                    |                |  |  |

Aquí econtrarás todos los datos de tu cuenta, los cuales podrás ir navegando desde la columna ubicada a la izquierda:

| Mi Cuenta        | Panel de                                                                                     | control      |               |          |                |                                                     |                            |
|------------------|----------------------------------------------------------------------------------------------|--------------|---------------|----------|----------------|-----------------------------------------------------|----------------------------|
| PAMEL DE CONTROL | Pedidos rec                                                                                  | ientes       |               |          |                |                                                     | > Ver b                    |
|                  | Pedido                                                                                       | Fecha        | Enviar a      | Total    |                | Estado                                              |                            |
|                  | 000000521                                                                                    | 103/21       | Sext Hapanto  | USD4 OFS | 42             | • En Reshale                                        | Mer particle/ Manyor parts |
|                  | 000000519                                                                                    | 26/3/21      | Test Magerito | usb79,12 |                | Co fectale                                          | the pediate/ Numer pedi    |
|                  | 000000516                                                                                    | 13/2/21      | Text Magento  | USD1.548 | .50            | Co Revisión                                         | Her pedido/ Nuevo pedi     |
|                  | 000000515                                                                                    | 19/2/21      | Text Hapento  | U60771,5 | 0              | Co Revisión                                         | Wer pedidti/ Mueva pedi    |
|                  | 00000508                                                                                     | 3/2/21       | Net Hapento   | US02.795 | 14             | Co Revisión                                         | We pechdo/ Asarvo pech     |
|                  | Información                                                                                  | de la cuenta |               |          |                |                                                     |                            |
|                  | Enformación de Contacto<br>Test Viagento<br>testonagento340genal.com<br>> Contine contacendo |              |               |          | Susc.<br>Actua | ripción al newsletter<br>imence no estás suscrito a | a ningún newsletter.       |
|                  |                                                                                              |              |               | Editor   |                |                                                     |                            |

| > | PANEL DE CONTROL          |
|---|---------------------------|
| > | INFORMACIÓN DE LA CUENTA  |
| > | LIBRETA DE DIRECCIONES    |
| > | MIS PEDIDOS               |
| > | MIS FAVORITOS             |
| > | PERFIL DE LA EMPRESA      |
| > | USUARIOS DE LA EMPRESA    |
| > | SUSCRIPCIÓN AL NEWSLETTER |

Panel de control: Información de tus pedidos concretados en sus diferentes estados:

|                          |             |              |              | control | inel de     |
|--------------------------|-------------|--------------|--------------|---------|-------------|
| > Ver todos              |             |              |              | entes   | edidos reci |
|                          | Estado      | Total        | Enviar a     | Fecha   | Pedido      |
| Ver pedido/ Nuevo pedido | En Revisión | U\$D4.001,47 | Test Magento | 17/3/21 | 00000521    |
| Ver pedido/ Nuevo pedido | En Revisión | U\$D79,52    | Test Magento | 26/2/21 | 00000519    |
| Ver pedido/ Nuevo pedido | En Revisión | U\$D1.548,52 | Test Magento | 12/2/21 | 00000516    |
| Ver pedido/ Nuevo pedido | En Revisión | U\$D771,57   | Test Magento | 10/2/21 | 00000515    |
| Ver pedido/ Nuevo pedido | En Revisión | U\$D2.795,74 | Test Magento | 3/2/21  | 00000508    |

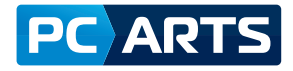

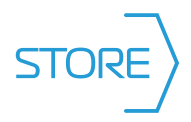

#### Información de la cuenta: Te muestra tus datos de usuario/empresa y te permite cambiar la contraseña de logueo

| CATALOGO CO              | DNOCENOS OPERÁ CON PC ARTS              | AREAS DE ESPECIALIZACIÓN | NOVEDADESYCAPACITACION | Ø PROMOCIONES | Q    |
|--------------------------|-----------------------------------------|--------------------------|------------------------|---------------|------|
| MiCuenta                 | Editar información                      | de la cuenta             |                        |               |      |
|                          | Información de la cuenta                | 6                        |                        |               |      |
| INFORMACIÓN DE LA CUENTA | Nombre -                                |                          |                        |               |      |
| · LINETS DE DIRECTORES   | 200300000                               |                          |                        |               |      |
|                          | Apellidos •                             |                          |                        |               |      |
|                          | XXXXXXXXXXXX                            |                          |                        |               |      |
|                          | CUIT de la empresa                      |                          |                        |               |      |
|                          | XXXXXXXXXXXXXXXXXXXXXXXXXXXXXXXXXXXXXXX |                          |                        |               |      |
|                          | Razón Social                            |                          |                        |               |      |
|                          | 2000000000                              |                          |                        |               |      |
|                          | Cambiar contracala                      |                          |                        |               |      |
|                          | (*) Detes soligetaries.                 |                          |                        |               | ONWR |

| Editar información de la cuenta |  |  |  |  |
|---------------------------------|--|--|--|--|
| Información de la cuenta        |  |  |  |  |
| Nombre *                        |  |  |  |  |
| XXXXXXXXX                       |  |  |  |  |
| Apellidos *                     |  |  |  |  |
| XXXXXXXXX                       |  |  |  |  |
| CUIT de la empresa              |  |  |  |  |
| XXXXXXXXX                       |  |  |  |  |
| Razón Social                    |  |  |  |  |
| XXXXXXXXX                       |  |  |  |  |
| Cambiar contraseña              |  |  |  |  |
|                                 |  |  |  |  |

**Libreta de Direcciones:** Te muestra tu dirección fiscal y de entrega predeterminada, además de las direcciones alternativas, tené en cuenta que no podés modificar ni agregar direcciones. En caso de necesitar alguna modificación, por favor comunicarte con tu Ejecutivo asignado.

### Libreta de direcciones

#### Direcciones predeterminadas

#### Dirección de facturación

Test Magento 11 DE SEPTIEMBRE DE 1888 4717 / 1429 / CIUDAD AUTONOMA BUENOS AIRES Ciudad Autónoma de Buenos Aires / Argentina

#### 4138-3800 1000003492

Direcciones adicionales

No agregaste otras direcciones.

#### Dirección de envío

Test Magento 11 DE SEPTIEMBRE DE 1888 4717 / 1429 / CIUDAD AUTONOMA BUENOS AIRES Cludad Autónoma de Buenos Aires / Argentina

4138-3800 1000003492

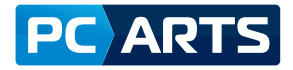

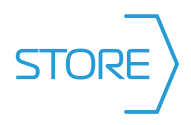

Mis Pedidos: Te permite visualizar tus pedidos realizados en 3 estados:

En Revisión: todo pedido concretado en PC ARTS STORE se encontrará en este estado.
Facturado: Significa que tu pedido se facturó correctamente y se encuentra próximo a ser entregado.
Cancelado: El pedido fue cancelado por diferentes casuísticas, previo a este estado siempre tendrás una comunicación de su ejecutivo.

| ∕lis pedi | dos      |                      |              |             |                          |
|-----------|----------|----------------------|--------------|-------------|--------------------------|
| Pedido    | Fecha    | Envlar a             | Total        | Estado      |                          |
| 000000468 | 11/12/20 | Test Magento         | U\$D2.473,56 | En Revisión | Ver pedido/ Nuevo pedido |
| 000000467 | 11/12/20 | Test Magento         | U\$D972,00   | En Revisión | Ver pedido/ Nuevo pedido |
| 00000273  | 21/10/20 | Tienda Sucursal CABA | U\$D135,09   | Cancelado   | Ver pedido/ Nuevo pedido |
| 000000272 | 21/10/20 | Tienda Sucursal CABA | U\$D2.210,00 | Facturado   | Ver pedido/ Nuevo pedido |
| 000000271 | 21/10/20 | Tienda Sucursal CABA | U\$D580,96   | Facturado   | Ver pedido/ Nuevo pedido |
| 00000269  | 21/10/20 | Tienda Sucursal CABA | U\$D1.051,16 | Facturado   | Ver pedido/ Nuevo pedido |
| 00000268  | 21/10/20 | Tienda Sucursal CABA | U\$D270,18   | Cancelado   | Ver pedido/ Nuevo pedido |
| 000000238 | 20/10/20 | Test Magento         | U\$D216,42   | En Revisión | Ver pedido/ Nuevo pedido |

#### A su vez dentro de "mis Pedidos" **tenés 2 opciones:**

#### Ver pedido/ Nuevo pedido

Ver Pedido: te muestra en detalle el carrito confirmado.

Nuevo pedido: te permite replicar el pedido confirmado con todos los ítems, sin necesidad de

buscar uno a uno, esto es ideal para compradores recurrentes.

Mis Favoritos: Al navegar por el catalogo podés marcar tus artículos de interés como favoritos.

Esto permite que al ingresar en el menú "mis Favoritos" puedas visualizarlos rápidamente y sumarlos al carrito sin necesidad de navegar las categorías, eliminarlos, o solicitar que te notifiquen para recibir un alerta por email ante el ingreso de stock.

| 13 10 001103                               |                                              |                                                      |                         | Mis favoritos                       |                                              |                                                      |                          |
|--------------------------------------------|----------------------------------------------|------------------------------------------------------|-------------------------|-------------------------------------|----------------------------------------------|------------------------------------------------------|--------------------------|
| resultados                                 |                                              |                                                      | Mostrar: 10   20   50   | 4 resultados                        |                                              |                                                      | Mostrar: 10   20   50    |
| N.                                         |                                              |                                                      |                         |                                     |                                              |                                                      |                          |
| OTHER ASROCK PHOA68H-DC3+                  | VIDEO ASUS ROC-STRDX-<br>RT/Q0705-ABG-GAMING | HD SATA III 278 SEAGATE<br>BARRACUDA                 | HD SITA III 218 WO BLUE | MOTHER ASROCK PHOA68M-DC3+          | VIDRO ASUS ROG STRIX-<br>RTX20705-ABG-GAMING | HD SATA III 278 SEAGATE<br>BARRACUDA                 | HD SATA III 278 WD BLUE  |
| tock: 999                                  | STN STOCK                                    | Stock: 339                                           | Stock: 1167             | Stock: 999                          | STR STOCK                                    | Stock: 339                                           | Stock: 1167              |
| USD <b>35</b> <sup>38</sup><br>+ IVA 10.5% | SINSIOCK                                     | usp 64**<br>+ IVA 10.5%<br>+ Impuesto Interno 20.49% | USD 105"<br>+ IVA 10.5% | USD 35 <sup>10</sup><br>+ IVA 10.5% | SINSIOCK                                     | usp 64**<br>+ IVA 10.5%<br>+ Impuesto Interno 20.49% | USD 10547<br>+ IVA 10.5% |
| 1 AGREGARIAL CARRIED                       | NOTFICARME                                   | 1 AGREGARIAL CARRIED                                 | 1 AGREGARIAL CARRED     | 1 AGREGARIAL CARRID                 | NOTFICARME                                   | 1 AGREGARIAL CARRIED                                 | 1 AGREGARIAL CARR        |
|                                            | 1 I I I I I I I I I I I I I I I I I I I      |                                                      | O Participante ante     | Bining (works                       | S Eleverar favorito                          | C Desing faces to                                    | O Dening faceto          |

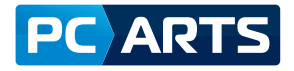

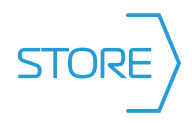

**Perfil de la empresa:** Te muestra los datos de tu usuario/empresa. En caso de necesitar modificarlos, deberás comunicate con tu Ejecutivo.

|                          | Información de la cuenta                                  | Dirección legal                                                               |
|--------------------------|-----------------------------------------------------------|-------------------------------------------------------------------------------|
|                          | NEXOR SRL (NEXOR SRL)                                     | 11 DE SEPTIEMBRE DE 1888 4717                                                 |
|                          | 30641717351@domain.com<br>CUIT de la empresa: 30641717351 | CIUDAD AUTONOMA BUENOS AIRES, Buenos Aires, 1429<br>Argentina                 |
|                          |                                                           | 4138-3800                                                                     |
|                          |                                                           |                                                                               |
| PERFIL DE LA EMPRESA     | Contactor                                                 |                                                                               |
| > USUARIOS DE LA EMPRESA | Contactos                                                 |                                                                               |
|                          | administrador<br>Test Magento<br>testmagento36@gmail.com  | Representante de ventas<br>Api Useri<br>ysandier+api_useri@summasolutions.net |

**Usuarios de la Empresa:** Te muestra los usuarios de tu empresa que se encuentran registrados y habilitados para operar en PC ARTS STORE

|     |              |                         |               |        | Mostrar usuari | os inactivos / Ver todos |
|-----|--------------|-------------------------|---------------|--------|----------------|--------------------------|
| ID  | Nombre       | Email                   | Cargo         | Equipo | Estado         | Acciones                 |
| 212 | Test Magento | testmagento36@gmail.com | administrador | -      | Activo         | Editar/Eliminar          |

**Suscripción al Newsletter:** El suscribirse es muy beneficioso para estar enterado de las novedades, beneficios y promociones que ofrece PC ARTS.

| Opciones de suscripción Suscripción general GUARDAR | Suscripción al      | newsletter |  |  |
|-----------------------------------------------------|---------------------|------------|--|--|
| GUARDAR                                             | Opciones de susc    | ipción     |  |  |
| GUARDAR                                             | Suscripción general |            |  |  |
|                                                     | GUARDAR             |            |  |  |

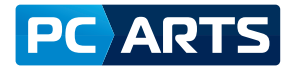

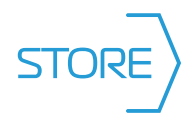

## 7 Comprar

**Búsqueda de Artículos:** Para realizar la búsqueda de artículos en nuestro catálogo, podés navegar las diferentes categorías, hasta encontrar el producto deseado.

| CATÁLOGO                                                                                     | CONOCENOS                                                                                                    | OPERÁ CON PC ARTS                                                   | ÁREAS DE ESPECIALIZACIÓN                                                                 | NOVEDADES Y CAPACITACIÓN                                               |                                                                                                    |
|----------------------------------------------------------------------------------------------|----------------------------------------------------------------------------------------------------|---------------------------------------------------------------------|------------------------------------------------------------------------------------------|------------------------------------------------------------------------|----------------------------------------------------------------------------------------------------|
| Accesorios<br>Accesorios PCNotebook<br>Adaptadores y Cables<br>Perféricos PC<br>Sillas Gamer | Componente<br>Almacenamient<br>Puentes y Carg<br>Gabinete PC<br>Memoria RAM<br>Microprocesaid<br>Motherboards<br>Placas de Red<br>Jelacas de Vide<br>Refrigeración P<br>Ópticos/Lectori | s Microinformática<br>to<br>adores PC/Notebooks<br>orres<br>y otras | Computadoras<br>Al In One<br>Mini PC<br>Notebook<br>PC Completa<br>PC Desktop<br>Tablets | Conectividad<br>Accesorios y Cables<br>Router y Access Point<br>Switch | Electrónica de Consurto<br>Accessitia y Complementos<br>Ausia y Visie<br>Gensolas de Juegos<br>Hermonias Flash<br>Tielforina Fija<br>UPS y Estabilizadores<br>Videojuegos<br>Voglancia<br>Warrebies |
| Impresión / Scanner                                                                          | Infraestructur                                                                                                    |                                                                     | Monitores y TV / Proyectores                                                             | Software                                                               |                                                                                                    |
| Insumos                                                                                      | Cableado Estru                                                                                                    | cturado                                                             | Provertores                                                                              | Antivirus                                                              |                                                                                                    |
| Scanner                                                                                      | Conectividad                                                                                                    |                                                                     | Soportes y Accesorios                                                                    | Sistemas Operativos                                                    |                                                                                                    |
|                                                                                              | Energia / Refrij<br>Licenciamiento<br>Partes y Access<br>Racks<br>Seguridad (Mor<br>Servers                                                                                             | geración<br>orios<br>nitoreo / Firewall)                            | Televisores                                                                              | Video Juegos                                                           |                                                                                                    |
|                                                                                              |                                                                                                    |                                                                     |                                                                                          |                                                                        |                                                                                                    |

También podés realizar una búsqueda mediante la lupa, ingresando el nombre del Artículo, SKU, Marca, Línea de producto, etc.

| 1 | CATÁLOGO | CONOCEN05 | OPERÁ CON PC ARTS | ÁREAS DE ESPECIALIZACIÓN | NOVEDADES Y CAPACITACIÓN |   | × |
|---|----------|-----------|-------------------|--------------------------|--------------------------|---|---|
|   |          | ¿Qué pro  | ducto buscás?     |                          |                          | 9 |   |
|   |          |           |                   |                          |                          |   |   |

Por ejemplo, si buscarnos "Notebook", te mostrará los diferentes resultados:

| Notebook                                              |                                                           |                                              |                                            |
|-------------------------------------------------------|-----------------------------------------------------------|----------------------------------------------|--------------------------------------------|
| - 8 de 39 resultados                                  | Mostrar: 8   16                                           | Ordenar por V                                |                                            |
|                                                       |                                                           |                                              |                                            |
| Notebook Latitude 3400 HD i5-<br>8265U 4G 1TB W10 Pro | NTB LAT 3500 15\"FHD I7 4GB<br>256SSD GEFORC              | NTB DELL LATITUDE 7400 I5-<br>8365U 8GB 256G | NTB DELL 13" INSPIRON 5000<br>I7/8/256/G/W |
| Stock: 91                                             | Stock: 988                                                | Stock: 33                                    |                                            |
| U\$D0⁰⁰<br>U\$D <b>0</b> ⁰⁰                           | U\$D 500 <sup>00</sup><br>U\$D <b>1.090</b> <sup>19</sup> | U\$D <b>1.634</b> <sup>38</sup>              | SIN STOCK                                  |
| + IVA 10.5%                                           | + IVA 10.5%                                               | + IVA 10.5%                                  |                                            |
| 1 AGREGAR AL CARRITO                                  | 1 AGREGAR AL CARRITO                                      | 1 AGREGAR AL CARRITO                         | NOTIFICARME                                |
| 💛 Añadir a favoritos                                  | 🛇 Añadir a favoritos                                      | 💛 Añadir a favoritos                         | 💛 Añadir a favoritos                       |

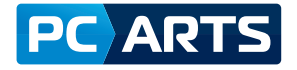

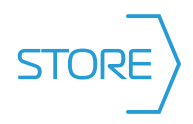

En cambio, si elegís navegar por las categorías, podés utilizar los diferentes filtros, que se encuentran en la columna de la izquierda:

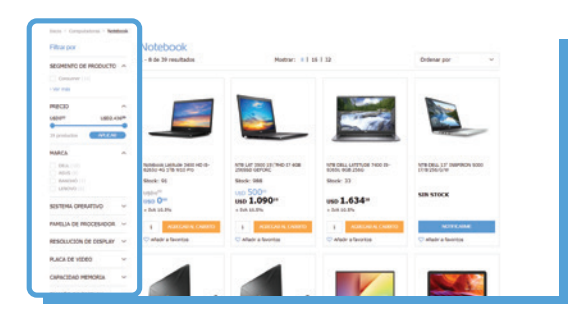

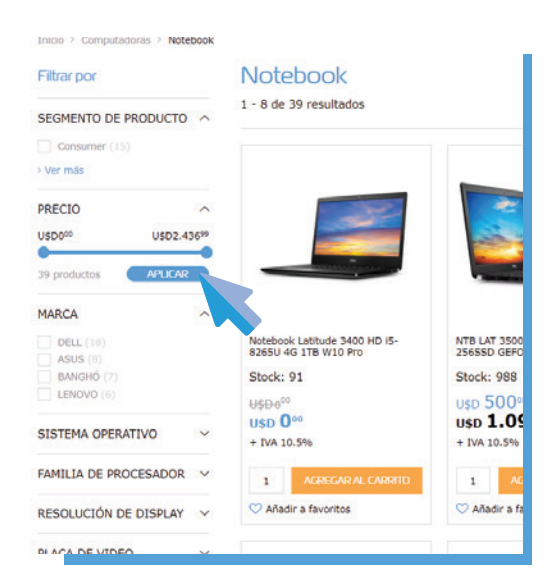

## Añadir artículos al Carrito

La grilla de productos nos ofrece la opción de añadir rápidamente los productos al carrito de compras, sin la necesidad de ingresar a cada producto para ver sus especificaciones. Para hacerlo, simplemente añadí la cantidad de productos deseada, y seleccioná la opción Agregar al carrito.

Para el caso de que quieras conocer los detalles del producto, también podés ingresar a la ficha técnica y añadir el producto al carrito desde ahí:

| Mostrar: 8   16   32                                       |                                                           | Ordenar por                                | NTB DELL LATITUDE 7400 IS-8365U BCB                                                                                                    |
|------------------------------------------------------------|-----------------------------------------------------------|--------------------------------------------|----------------------------------------------------------------------------------------------------|
|                                                            |                                                           |                                            | Action of the states                                                                                                    |
| NTB LAT 3500 15\"FHD 17 4GB<br>2565SD GEFORC<br>Stock: 988 | NTB DELL LATITUDE 7400 IS-<br>8365U 808 2560<br>Stock: 33 | NTB DELL 13" INSPIRON 5000<br>17/8/256/G/W |                                                                                                    |
| usp 500**<br>usp 1.090**                                   | USD 1.63438                                               | SIN STOCK                                  | Descripción                                                                                                    |
| + 104 10.010                                               | T 17A 10.379                                              |                                            | Contianto sin inconvenientes: Contiance la jornada de trabajo más rápido al iniciar sesión con un lector de huellas digitales optional integrado en el botón<br>o e encendo o con la camar leferinga apoienal y vinidova vello para una autenticación sin inconvenientes. |
| 1 AGREGAR AL CARRITO                                       | 1 AGREGARIAL CARRITO                                      | NOTIFICARME                                | Sincrentzación continua: dradas al modo de espera moderno puede retemar el trabajo rápidamente al reactivar el sistema, ya que la consilón mi-Ri se<br>elocuta en espundo plano.                                                                                          |
| ♥ Añadir a favoritos                                       | 🛇 Añadir a favoritos                                      | 🖤 Añadir a favoritos                       | Trabaje deste cualquier legar: chase autorraticamente a la conexión trainti más potenta disponible con ExpressConnect.                                                                                                    |

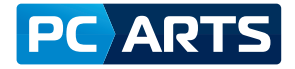

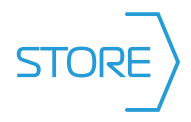

Una vez que seleccionaste todos los productos que necesitás, podés ir al carrito:

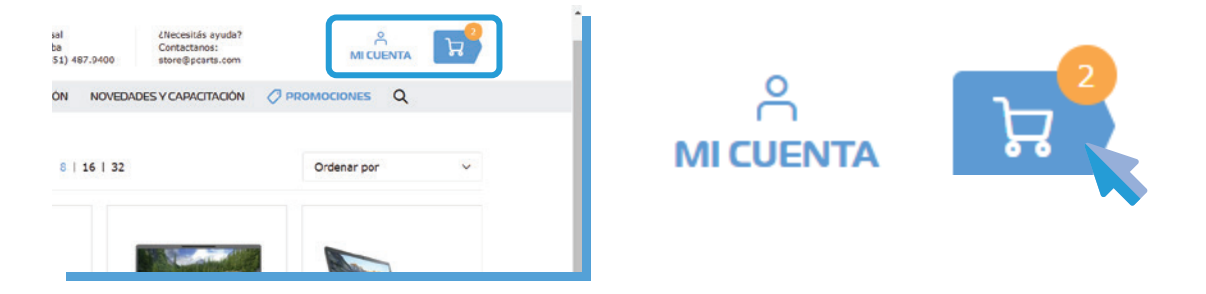

#### Desde aquí mismo podés:

- Visualizar los artículos agregados.
- Modificar las cantidades.
- Eliminar artículos del carrito.
- Conocer el neto en Dólares y en Pesos (sin impuestos).
- Confirmar pedido o seguir comprando.
- Aplicar un cupón de descuento en caso de poseerlo.

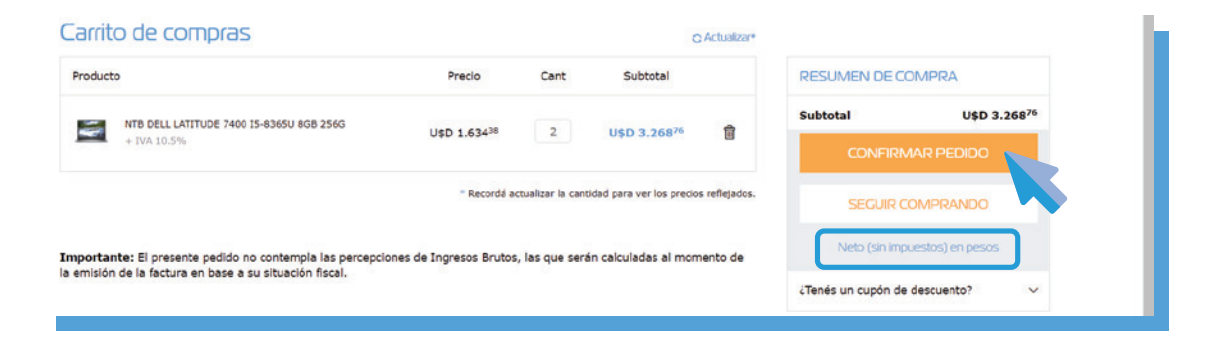

Si confirmamos el pedido pasamos a seleccionar la modalidad de envío.

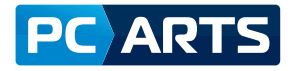

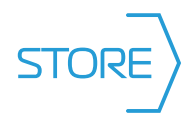

## ightarrow Seleccionar Modalidad de envío

Desde esta página podremos seleccionar el método de envío: Retirar en nuestras Sucursales O envío a Domicilio, recordá que si no figura la dirección que requerís, deberás contactar a tu Ejecutivo.

| 1. Costos de envlo                                                                | 2. Datos de pago |                                             |
|-----------------------------------------------------------------------------------|------------------|---------------------------------------------|
| Forma de envío                                                                    |                  | RESUMEN DE COMPRA                           |
| <ul> <li>Retiro en tienda - Gratis</li> <li>Envio a domicilio - Gratis</li> </ul> |                  | NTB DELL LATITUDE 7400 IS-836SU 8GB<br>256G |
| Dirección de envío                                                                |                  | Cant: 2 U\$D 3.268 <sup>76</sup>            |
|                                                                                   |                  |                                             |
| 1429<br>CIUDAD AUTONOMA BUENOS<br>AIRES, Cludad Autónoma de<br>Buenos Aires       |                  |                                             |
| ENVIAR AQUÍ                                                                       |                  |                                             |

#### Una vez seleccionado el método de envío, cliqueamos en continuar y pasamos al Pago:

Aquí, mediante un menú desplegable, econtrarás las condiciones de pago habilitadas. Para proceder, seleccioná el método de pago. Realizaremos una revisión de los datos del pedido, costos de envío, recargos financieros, impuestos (sin incluír IIBB).

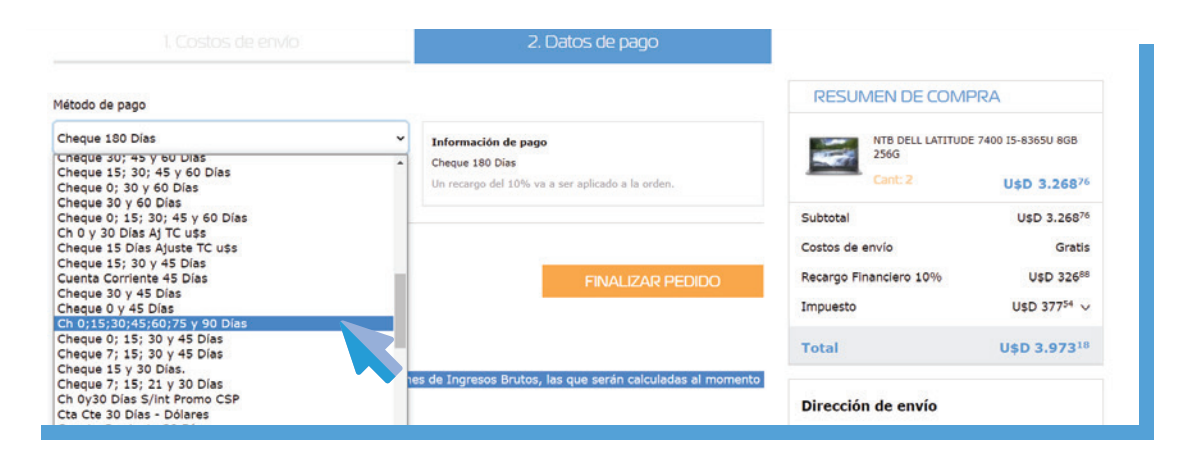

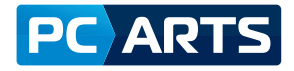

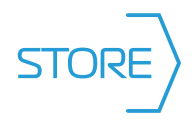

# 7 Confirmar Pedido

Si todos los datos son correctos, podés hacer Click en Finalizar Pedido y te mostrará el siguiente mensaje de pedido concretado:

| Subtotal<br>Costos de é<br>Recargo Fir<br>Impuesto<br>Total<br>esos Brutos, las que serán calculadas al momento | <b>ación de pago</b><br>;30;45;60;75 γ 90 Días<br>·go del 6% va a ser aplicado a la orden. |                                                             | ~                                                                                                    |
|----------------------------------------------------------------------------------------------------|--------------------------------------------------------------------------------------------|-------------------------------------------------------------|----------------------------------------------------------------------------------------------------|
| Diversión                                                                                                    | FINALIZAR PEDIDO                                                                           | Subtotal<br>Costos de e<br>Recargo Fir<br>Impuesto<br>Total | Gracias por tu pedido<br>Tu número de pedido es: 00000522<br>En los próximos minutos recibirás un email confirmando los<br>detalles y un enlace para hacer el seguimiento de tu pedido.<br>IRALAHOME |

En caso de tener dudas sobre el mismo, podés ir a "Mi Cuenta/Mis Pedidos" y revisarlo:

| Mi Cuenta     | Pedido<br>En Revisió | Nº 00000522                              |                 |           |                            |
|---------------|----------------------|------------------------------------------|-----------------|-----------|----------------------------|
|               |                      |                                          |                 |           |                            |
|               | Creado: 17 de        | e marzo de 2021 (Test Magento)           |                 | Nuev      | o pedido / Imprimir pedido |
|               | > PEDIDO             |                                          |                 |           |                            |
| MIS PEDIDOS   | Pedido               |                                          |                 |           |                            |
| MIS FAVORITOS | Art                  | Producto                                 | Precio          | Cant      | Subtotal                   |
|               | K1C7P                | NTB DELL LATITUDE 7400 I5-8365U 8GB 256G | U\$D1.634,38    | 2         | U\$D3.268,76               |
|               |                      |                                          |                 | ubtotal   | U\$D3.268,76               |
|               |                      |                                          |                 | Envío     | U\$D0,00                   |
|               |                      |                                          | Recargo Financi | ero(6%)   | U\$D196,13                 |
|               |                      |                                          | IV              | A [10.5%] | U\$D363,81                 |

Ante cualquier duda o inconveniente con tu operatoria en nuestra plataforma, contactá a tu Ejecutivo de Ventas PC ARTS.